## Создание правила

- Добавление правила
- Загрузка файла

## Добавление правила

| Название       | _                                                                                         |
|----------------|-------------------------------------------------------------------------------------------|
|                |                                                                                           |
|                |                                                                                           |
|                |                                                                                           |
| 🔲 Каждый месяц |                                                                                           |
| · · ·          |                                                                                           |
| _MESSAGE       |                                                                                           |
| _COMMENTS      |                                                                                           |
|                |                                                                                           |
| Sql sanpoc     |                                                                                           |
|                | <ul> <li>Каждый месяц</li> <li>_MESSAGE</li> <li>_COMMENTS</li> <li>Sql запрос</li> </ul> |

| Название        | Имя правила                                                                                                    |
|-----------------|----------------------------------------------------------------------------------------------------|
| Время<br>Начало | Выбираем первый день в периоде включения правила, плюс выбираем начальное время работы правила в этот период                                                                       |
| Время<br>Конец  | Выбираем последний день в периоде включения правила, выбираем время окончания работы правила в этот период (вре<br>мя и дата окончания должны быть больше чем время и дата начала) |

| Каждый<br>месяц    | Правило будет выполняться каждый месяц                                                                                                    |  |
|--------------------|----------------------------------------------------------------------------------------------------|--|
| Файл               | Файл, который проиграется при звонке                                                                                                    |  |
| Текст              | Сообщение, которое будет прочитано машиной                                                                                                    |  |
| Коментарии         | Коментарии к правилу                                                                                                    |  |
| День<br>обновления | По умолчанию - пустой. Параметр указывает в какой день или дни месяца будут обновляться пользователи для правила при помощи sql запроса. Номера дней через запятую. Пример - 1,5,15,6 (пользователи обновляются 1, 5, 6 и 15 чисел), Если нужно обновлять каждый день, тогда прописываем - звездочку(*) |  |
| Sql запрос         | Запрос на поиск нужных пользователей<br>важно<br>обязательно должен начинаться так: SELECT uid FROM your_table, не нужно больше других полей<br>кроме uid;                                                                                                    |  |

## Загрузка файла

Для загрузки файла нажимаем на

÷

при создании правила или через меню Настройка>Ring>Добавить правило>Загрузить файл.

| Загрузить файл |                              |  |
|----------------|------------------------------|--|
| Файл           | Вибрати файл Файл не вибрано |  |
| Добавить       |                              |  |